## 情報社会学科 ゼミナール選択の方法

- ① 教育支援課 IP にてゼミナール選択に関する資料をすべて確認してください。
- 2 ゼミナール一覧を参照、ゼミ見学・個別説明会等に参加し希望ゼミナールを決定してください。
   ※ゼミナール見学可能日、個別相談日等各教員により異なります。指示に従ってください。
- B!bb'sにログインしてください。
   ※パスワードを忘れた場合は、情報システム室で再取得の手続きを行ってください。

| <b>文教大学</b> 情報揭示板<br>Easily University Information Edition Example                                                                                                    |  |
|----------------------------------------------------------------------------------------------------|--|
| ログイン<br>User ID<br>PassWord                                                                                                    |  |
| ■ シラパス開会<br>◆ンステムルンテナンスを行う毎朝2時から5時までは、システムが停止しますので注意して<br>ください。                                                                                                    |  |
| ◆学生の皆さんのUserID・PassWordの沿期間近日は以下のとおりです。<br>UserID → 学福香号(牛角小文字)(例のbie11999<br>PassWord → 学内PCロライン4句のPassword。<br>1年生は、学生証の裏面に記載してあります。<br>* Passwordが不明な場合は、情報処理第に確認してください。電話でのパスワード再文付け<br>できません。 |  |
| CCCとして<br>来Passwordの管理コオナ分ご注意ださい。<br>◆ボータル画面右上部の「メール設定」に携帯電話などのメールアドレスを登録するとそちら<br>にも指頼が配信されます。                                                                                                    |  |

④ 「アンケート回答」のタブをクリックしてください。

| シーレンシーン<br>Bunkyo University<br>静情報確認・変更 8時間割 | C 「有牧场」で、 の 、 い の の の の の 、 の 、 の 、 の 、 、 、 、 、 | : 前回ユライン 2011/10/1920:13<br>ホーム メール設定  1/1トマップ ログアウト<br>アンケート回答 |
|-----------------------------------------------|-------------------------------------------------|-----------------------------------------------------------------|
| ータル クラスプロファ                                   | イル                                              |                                                                 |
| 2011年10月 🦻 本日 スケジュール                          | 緊急連絡·学生呼出                                       |                                                                 |
| 日月火水木金土<br>1                                  | 現在、「緊急連絡・学生呼出」はありません                            |                                                                 |
| 2 3 4 5 6 7 8                                 |                                                 |                                                                 |
| 9 10 11 12 13 14 15                           |                                                 |                                                                 |
| 10 17 18 19 20 21 22<br>23 24 25 26 27 29 20  | 0.0/4                                           |                                                                 |
| 30 31                                         | 至如年                                             |                                                                 |
|                                               | 授業情報                                            | 全投業。                                                            |
| 授業情報                                          |                                                 |                                                                 |
| 10月20日(木)                                     | 現在、「授業情報」はありません                                 |                                                                 |
| 第27回珲塔东                                       |                                                 |                                                                 |
| 10月21日(金)<br>第97回從体然                          |                                                 |                                                                 |
| - 95270114/A/K                                | 0.014                                           |                                                                 |
| お気に入りタイトル 編集                                  | ±01+                                            |                                                                 |
| 文教大学HP                                        | キャリア支援情報                                        |                                                                 |
| 文教大学越谷校舍HP                                    | キャリア(就職)情報を掲載しています。                             | ,                                                               |
| 文教大学湘南校舎HP                                    | 現在、「キャリア支援情報」はありません。                            |                                                                 |

⑤『情報社会学科:2024年度「ゼミナール」履修希望調査』をクリックしてください。

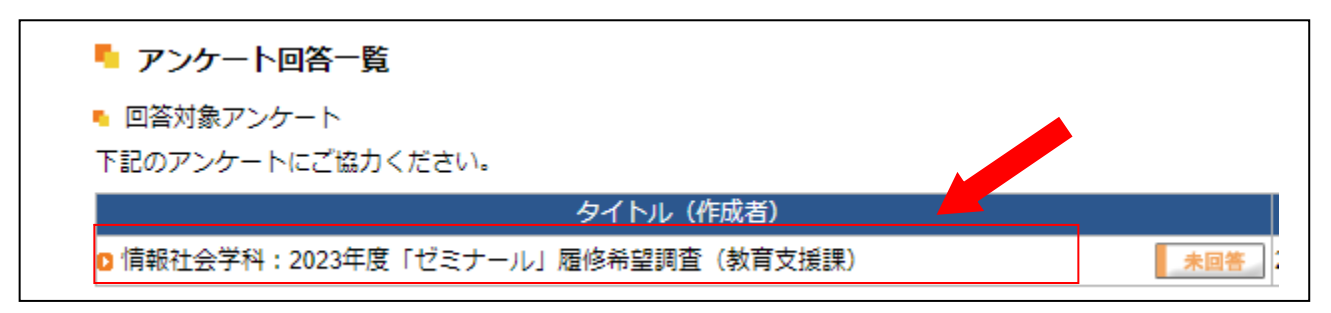

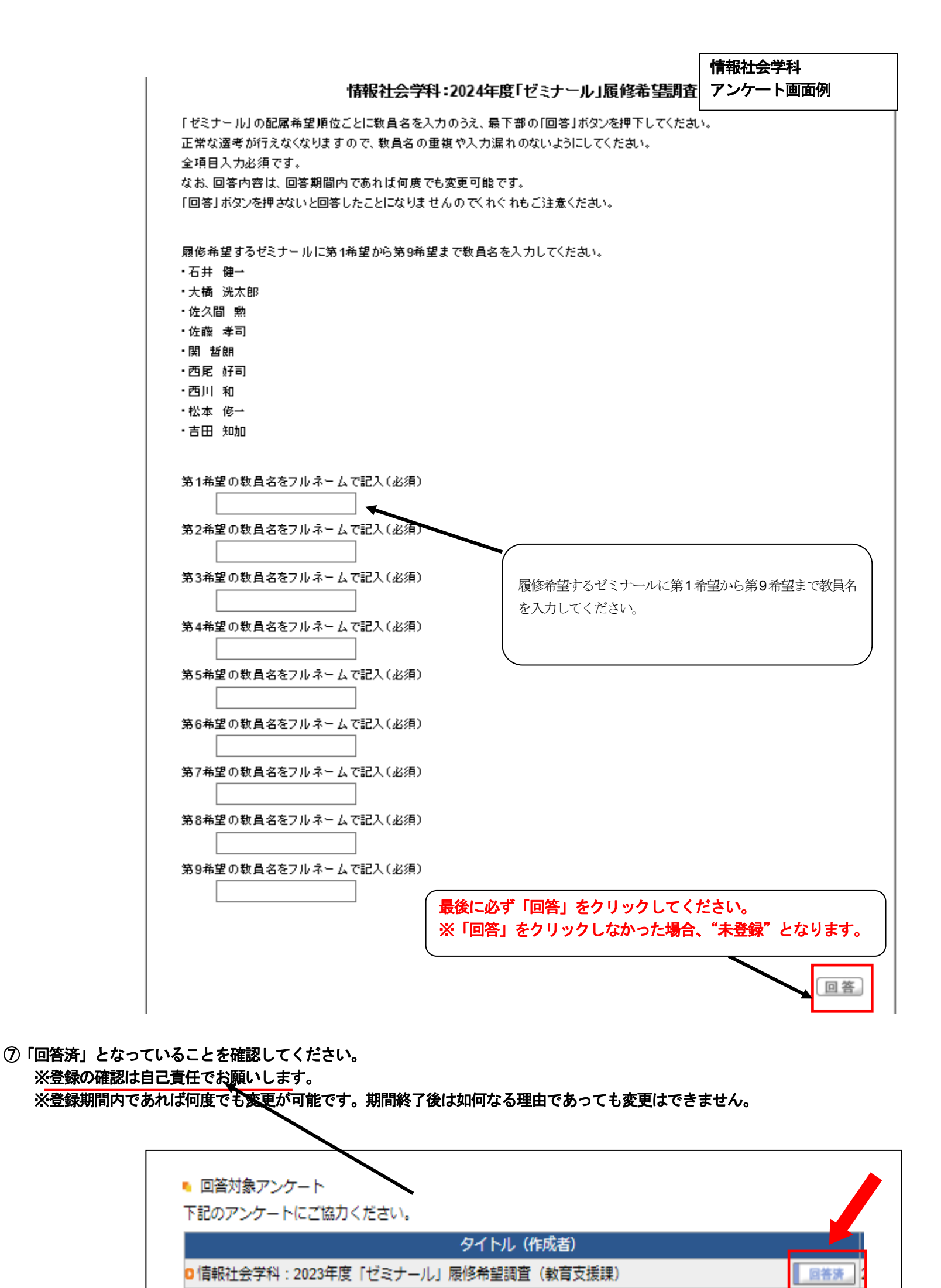

- ⑧ 選考結果発表は各自教育支援課ホームページで確認してください。
  - ※ ゼミナール決定者のみ発表いたします。